登录软件后第一步请选择**"选手信息"选项卡**,点击下方**"查询"按钮**;随即核对显示的选手 个人信息、姓名是否正确,以防误登他人的账号。如下图:

| ● 禁念手连拔网-日内交易比赛 (城本 1113) - [选<br>● 系统 交易 查询 打印 窗口 帮助<br>实时行情 报单查询/撤单   持仓汇息查询   成交查询   诱 | 手信息]<br>全查询 选手信息 | - 1          |             |
|-------------------------------------------------------------------------------------------|------------------|--------------|-------------|
| 选手实名 test 直询<br>备注信息1                                                                     | • ②              |              |             |
| 开户银行名称 XX银行XX省XX市XX支行                                                                     |                  |              |             |
| 银行账号 65432123456789                                                                       |                  |              |             |
| 电话号码 12345678910 电子邮箱 12                                                                  | 3456789@qq. com  |              |             |
| 提示信息<br>提示:请核对身份及银行账户信息,如需补交或者修改<br>热线400-682-8339,或联系客服QQ。                               | 信息,请致电客服         |              |             |
| 家户 📻                                                                                      | 可用资金             | 目 消息类型 単号    | 交易所 场内单号 正文 |
| 合约                                                                                        | 持多空              | 33:22 永幼11日息 |             |
| 买卖 1 买入 ・                                                                                 |                  |              |             |
| 开平 1 开仓 •                                                                                 | 涨停               |              |             |
| 数量 0                                                                                      | 跌停               |              |             |
| 最大下单量 0 价格 0.00                                                                           | ✓下单              |              |             |
| 指定平仓                                                                                      | ★ 取消 •           |              |             |
|                                                                                           |                  | 週讯元成         | 10:47:50    |

# 一、资金查询说明

选择"资金查询"选项卡,输入您要查询的日期,点击下方"查询"按钮,即可查看选手的个人 权益、可用资金、盈亏等信息。如下图:

| 🛃 操盘手选拔网                                     | 3内交易比赛 (版本 111: | 3) - [资金查询]                           |          |      |    |      |      | - 🗆 ×    |
|----------------------------------------------|-----------------|---------------------------------------|----------|------|----|------|------|----------|
| 중统 交易 ☆□□□○□□□□□□□□□□□□□□□□□□□□□□□□□□□□□□□□□ | 查询打印窗口帮助        | (本海) (本子 左白)                          | 1        |      |    |      |      | _ & ×    |
| 客户号 日本 日本 日本 日本 日本 日本 日本 日本 日本 日本 日本 日本 日本   | 日期 20131116 查询  |                                       |          |      |    |      |      |          |
| 客户号                                          | 可用资金            | 保证金(今日权益)                             | 盯市平仓盈亏   |      | 平仓 | 盈亏   | A)   | 市持仓盈亏    |
|                                              | 600, 000. 00    | 0.00 1,000,000.00                     | 0.00     |      |    | 0.00 |      | 0.00     |
|                                              |                 |                                       |          |      |    |      |      |          |
|                                              |                 |                                       |          |      |    |      |      |          |
|                                              | /               |                                       |          |      |    |      |      |          |
|                                              |                 |                                       |          |      |    |      |      |          |
|                                              | 2/              |                                       |          |      |    |      |      |          |
|                                              |                 |                                       |          |      |    |      |      |          |
|                                              |                 |                                       |          |      |    |      |      |          |
|                                              |                 |                                       |          |      |    |      |      |          |
| -                                            |                 |                                       |          |      |    | 1    |      |          |
| <u>  •  </u>                                 | AT 12           |                                       | 时间       | 消息类型 | 单号 | 交易所  | 场内单号 |          |
|                                              |                 | ————————————————————————————————————— | 10:33:22 | 系统信息 |    |      |      | 登录成功     |
|                                              | エニュー エン         | T Self                                |          |      |    |      |      |          |
|                                              | 开平 1 开合         | - 涨停                                  |          |      |    |      |      |          |
|                                              | 数量 0            |                                       |          |      |    |      |      |          |
| 最大下单量 0                                      | 价格 0.00         | マ下単                                   |          |      |    |      |      |          |
|                                              | 指定平仓 0          | ¥ 取消                                  |          |      |    |      |      | Þ        |
|                                              |                 |                                       | 通讯;      | 記成   |    |      |      | 10:35:37 |

## 二、开仓下单说明

○ 不自动填入价格

1、单击菜单栏中的"交易"选项,选择"价格栏设置",出现如下图所示对话框:

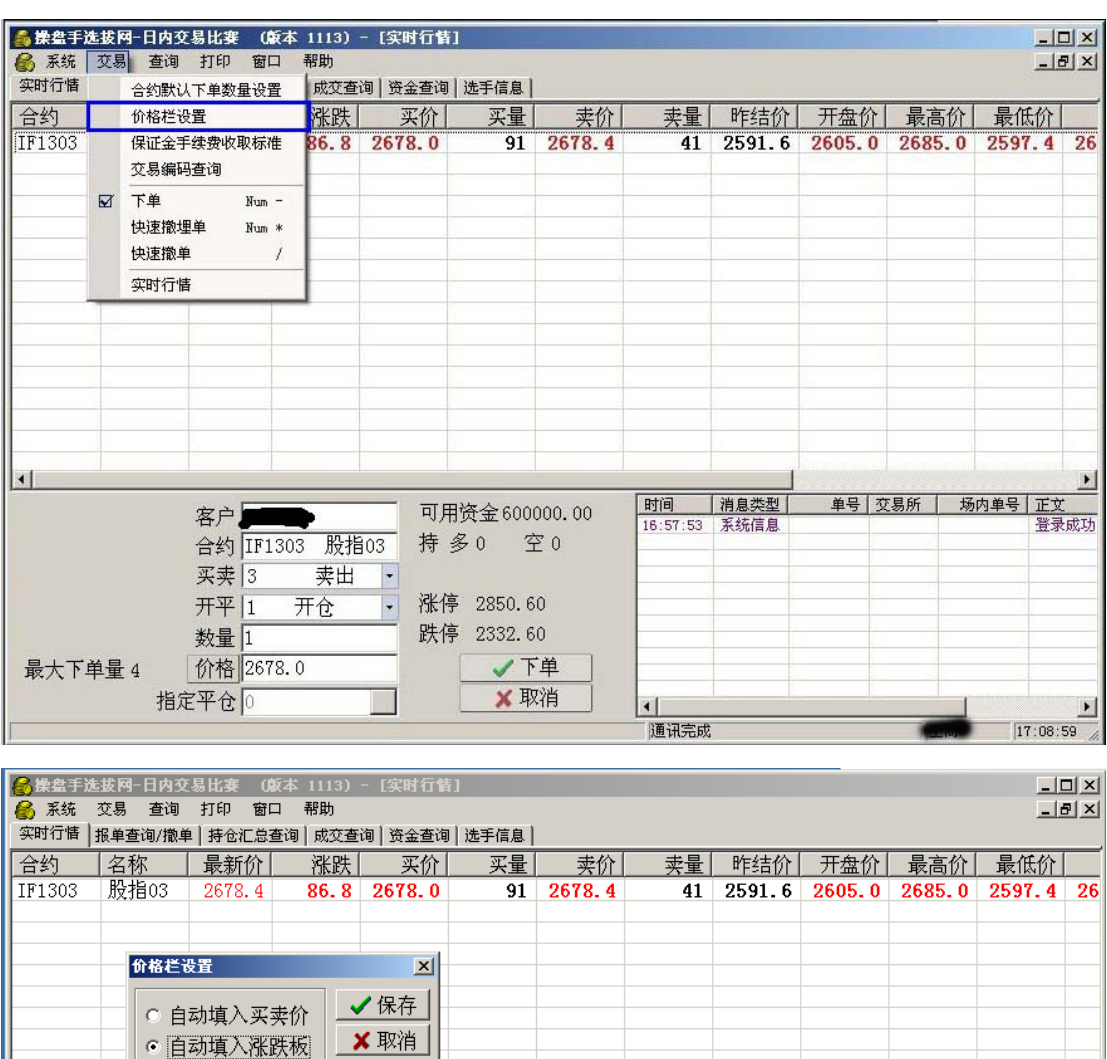

| •       |                |    |          |          |                |              |    |     |      | Þ                 |
|---------|----------------|----|----------|----------|----------------|--------------|----|-----|------|-------------------|
|         | 客户             | 可用 | 资金 60000 | 0.00     | 时间<br>16:57:53 | 消息类型<br>系统信息 | 单号 | 交易所 | 场内单号 | <b>正文</b><br>登录成功 |
|         | 合约 IF1303 股指03 | 持多 | 6 空      | 0        |                |              |    |     |      |                   |
|         | 买卖 3 卖出 🔸      |    |          |          |                |              |    |     |      |                   |
|         | 开平 1 开仓 🔹      | 涨停 | 2850.60  |          |                |              |    |     |      |                   |
|         | 数量 1           | 跌停 | 2332.60  |          |                |              |    |     |      |                   |
| 最大下单量 4 | 价格 2678.0      | ļ  | 🗸 🗸 🗸    | <u>1</u> |                |              |    |     |      |                   |
|         | 指定平仓           | l  | 🗙 取消     | 1        | •              |              |    |     |      | Þ                 |
|         |                |    |          |          | 通讯完成           |              |    | -   | 1    | 7.10.01           |

2、如上图所示选择"自动填入买卖价"或"自动填入涨跌板",分别对应"即时价格"和"涨跌停 板价格",选择后点"保存"。 **3**、单击行情记录中的"买价"或"卖价",可分别实现"卖出开仓"或"买入开仓",功能,如下图 所示:

| 实时行情   | 报单查询/撤 | 单 持仓汇总查                                                                                                    | E询   成交查 | 询   资金查询 | 选手信息 |        | Los de Los de la compañía |        |        |        | ,    |       |
|--------|--------|----------------------------------------------------------------------------------------------------|----------|----------|------|--------|---------------------------|--------|--------|--------|------|-------|
| 合约     | 名称     | 最新价                                                                                                    | <u> </u> | 买价       | 买量   | 卖价     | 卖量                        | 昨结价    | 开盘价    | 最高价    | 最低   | :价    |
| IF1303 | 股指03   | 2678.4                                                                                                    | 86.8     | 2678.0   | 91   | 2678.4 | 41                        | 2591.6 | 2605.0 | 2685.0 | 2597 | .4 2  |
|        |        | /                                                                                                    |          |          |      |        |                           |        |        |        |      |       |
|        |        |                                                                                                    |          |          |      |        |                           |        |        |        |      |       |
|        |        |                                                                                                    |          |          |      |        |                           |        |        |        |      |       |
|        |        |                                                                                                    |          |          |      |        |                           |        |        |        |      |       |
| •      |        |                                                                                                    |          |          |      |        |                           | 1      |        |        |      | 0     |
|        |        | 72 à la s                                                                                                    | -        | न व      | 田溶全  |        | 时间                        | 消息类型   | 单号     | 交易所 5  | 汤内单号 | 正文    |
|        |        | 合约                                                                                                    |          | 持        | 多 3  | È      | 16:57:53                  | 系统信息   |        |        |      | 登录成功  |
|        |        | 买卖 1                                                                                                    | 买入       | •        |      |        | 1                         |        |        |        |      |       |
|        |        | 开平 1                                                                                                    | 开仓       | • 涨1     | 亭    |        |                           |        |        |        |      |       |
|        |        | 数量 0                                                                                                    |          |          | 亭    |        |                           |        |        |        |      |       |
| 最大下!   | 自量 0   | 价格 0.0                                                                                                    | )        |          | 17   | 单      |                           |        |        |        |      |       |
|        |        | 定平合 🗅                                                                                                    |          |          | × 耳  | 网络     | Gel:                      |        |        | -      |      | la la |
|        |        | Concerning of the second second second second second second second second second second second second second se |          |          |      |        |                           |        |        |        |      |       |

4、双击后下方文本框会自动填入"合约"、"开平"、"数量"和"价格",如下图所示:(以双击"买价"为例)

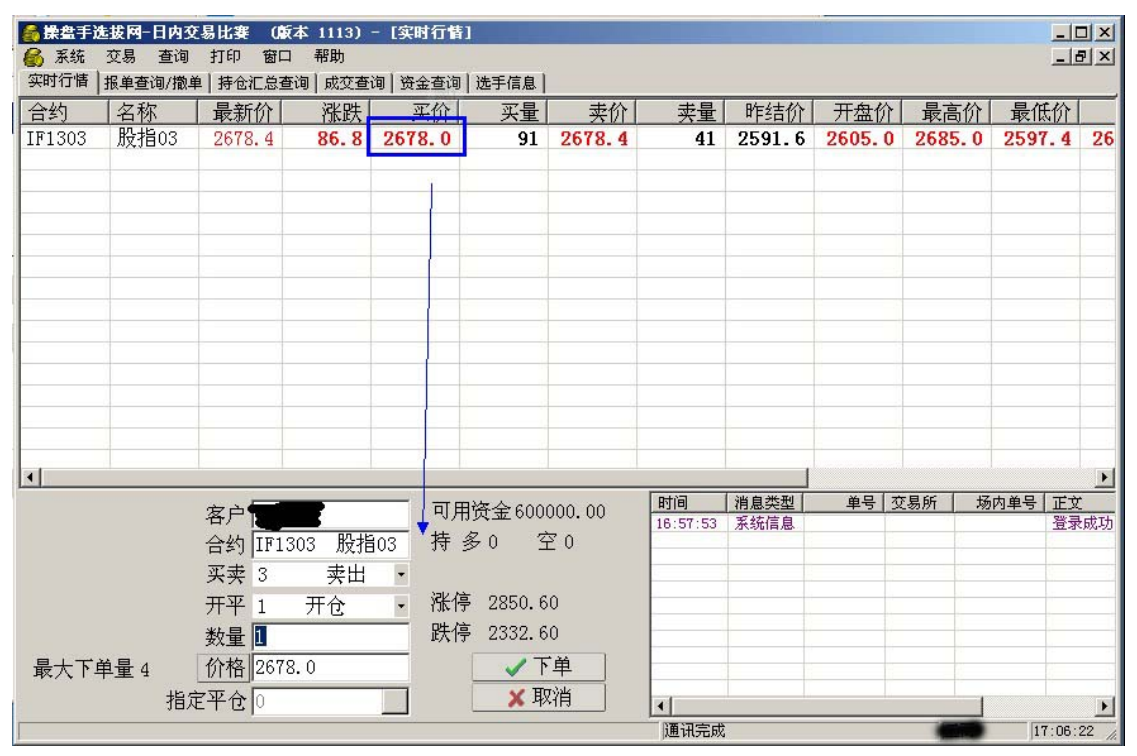

5、输入"数量"后,点击"下单"按钮即可。

#### 三、报单查询及撤单说明

1、选择"报单查询/撤单"选项卡、输入您要查询的日期,单击下方"查询"按钮,即可查询到 之前的下单;下单状态主要分为3种:"已申报"、"完全成交"、"撤单已报"等。如下图:

"已申报"状态表示之前的下单成功,但因为价格没到所以没有成交;此时选手可以选择 等待或者撤单。

"完全成交"状态表示之前的下单已经成交,选手可在"成交查询"卡中点击"查询"按钮查 看到成交记录。

"撤单已报"状态表示撤单成功。

| 👸 操盘  | 手选拔网   | ]内交易  | 北賽 ()            | 反本 111 | 3) - [# | (单查询/ | 撒单]              |      |              |      |      |        |                |               |            |
|-------|--------|-------|------------------|--------|---------|-------|------------------|------|--------------|------|------|--------|----------------|---------------|------------|
| 🚷 系統  | · 交易   | 查询打   | 的窗               | 口 帮助   |         | - ①   |                  |      |              |      |      |        |                |               | <u>P</u> × |
| 实时行情  | 書 服单查试 | 间/撤单  | 持仓汇总:            | 查询 成 3 | を查询 強   | f金查询  | 选手信息             | G    |              |      |      |        |                |               |            |
| 客户号   |        | 日期 2  | 0131113          | 合约     |         | ←査    | 询                | - 2  | 9            |      |      |        |                |               |            |
|       | 只显示自己  | 所下定单  | . I              | 只显示可   | 可撤定单    | 撤     | 単                |      |              |      |      |        |                |               |            |
| 客户号   | 内部单号   | 交易码   | 合约               | 开平     | 买卖      | 套保    | 价格               | 数量   | 状态           |      |      | 下单     | 的间 ;           | 成交数量          | 冻.         |
|       | 7264   | 880   | IF1311           | 开仓     | 买入      | 投机    | 2,207.80         | 2    | 已申报          |      |      | 11:    | 03:36          | 0             | 238        |
|       | 7251   | 880   | IF1311           | 平仓     | 买入      | 投机    | 2,307.80         | 2    | 元王成义         |      |      | 11:    | 03:20          | 2             | <u>(</u>   |
|       | 1228   | 880   | 1F1311<br>TF1311 | 并包     | ※田 赤山   | 投机    | 2,205.60         | 2    | 完全成 <u>公</u> |      |      | 11:    | U3:U4<br>51:07 | 2             |            |
| - COL | 0003   | 000   | 111311           | 18     | ×ω      | 3×01  | 2, 303.20        | 2    | 76主 95.2     |      |      | 10.    | 51.21          | ~             |            |
| 累计4   |        |       |                  |        |         |       |                  | 8    |              |      |      |        |                | 6             | 238        |
|       |        |       |                  | 1      | 1       |       |                  |      |              |      |      |        |                |               | -          |
|       |        |       |                  |        |         |       |                  |      |              |      |      |        |                |               |            |
|       |        |       |                  | -      |         |       |                  |      |              |      |      |        |                |               |            |
|       |        |       |                  | -      |         |       |                  |      |              |      |      |        |                |               |            |
|       | 1      |       |                  | E.     | E       |       |                  |      |              |      |      |        | -              |               |            |
|       |        |       |                  |        |         |       |                  |      |              |      |      |        |                |               | _          |
|       |        | -     |                  |        | 1       |       |                  |      |              |      |      |        |                |               |            |
|       |        |       |                  |        |         |       |                  |      |              |      |      |        |                |               |            |
|       |        | -     |                  | -      |         |       |                  |      |              |      |      |        |                |               | -          |
| 1     |        |       |                  |        | -       |       |                  |      |              |      |      |        |                | 1             |            |
|       |        |       |                  |        |         | न म   | 这个 0 4 0 0 7 1 0 |      | 时间           | 消息类型 | 单号   | 交易所    | 场内单号           | 正文            |            |
|       |        | 各     | アー               |        |         | 씨개    | 页亚 3489/1.22     | 2    | 11:03:36     | 下单成功 | 7264 | 中金     | 7264           |               |            |
|       |        | 4     | 约 IF1            | 311    | ₿指11    | 持多    | 多空               |      | 11:03:21     | 成交回报 | 7251 | 中金     | 7251           | 成交份           | ስ2307      |
|       |        |       |                  |        |         |       |                  |      | 11:03:21     | 下単成功 | 7251 | 中金     | 7251           | -             |            |
|       |        | 头     | (买 1             | 头八     | *       |       |                  |      | 11:03:05     | 成父回报 | 7228 | 中金     | 7220           | 1 12.3CD      | 12308      |
|       |        | Ŧ     | 亚 1              | 开合     | -       | 涨停    | 2571.2           |      | 10:51:27     | 成交回报 | 6665 | 中全     | 6665           | ,<br>11110001 | ñ2303      |
|       |        | 21    |                  | 716    | 129     |       |                  |      | 10:51:27     | 下单成功 | 6665 | 中金     | 6665           | i mare        | 12000      |
|       |        | 娄     | 【量  0            |        |         | 政停    | 2104.0           |      | 10:33:22     | 系统信息 |      | 100000 |                | 登录成           | 戉功         |
| 最大-   | 下单量 0  | 价     | 格 220            | )7.8   |         |       | ✓下单              |      | -            |      |      |        |                |               |            |
|       |        | 指定亚   | E cho            |        |         |       | ¥ 取治             | Î    |              |      |      |        | -              |               |            |
|       |        | JULET | G lo             |        |         |       | a shirt          | J. 1 |              |      |      |        |                |               | •          |
| 客户定单  | 表      |       |                  |        |         |       |                  |      | 通讯完          | 成    |      |        |                | 11:04:        | 00 //.     |

2、选择撤单的选手请选中"已申报"未成交的单子,接着鼠标右键、选择"撤单";当状态转为"撤单已报"时表示撤单已经成功。如下图:

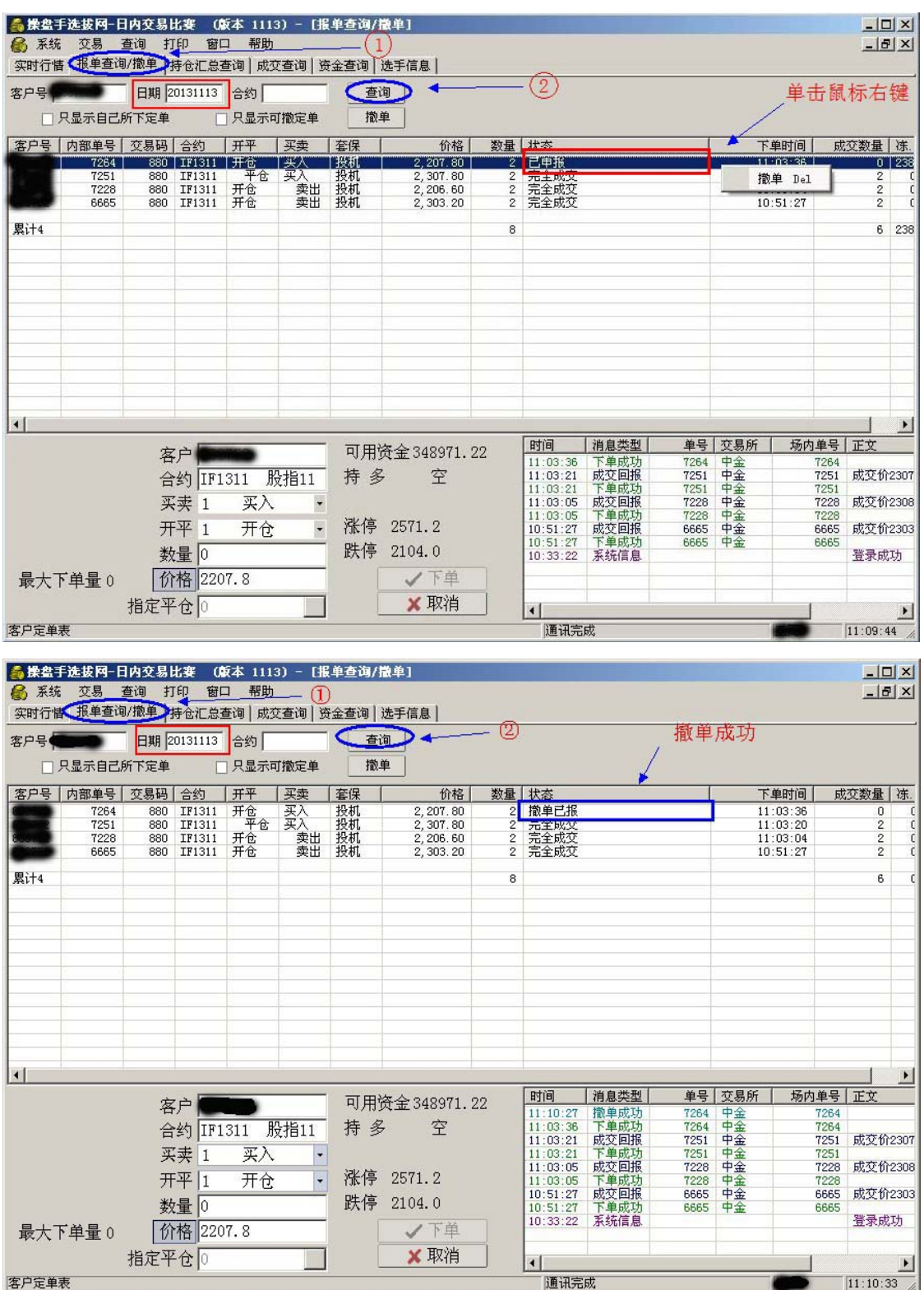

#### 四、平仓下单说明

1、选择"持仓汇总查询"选项卡,输入您要查询的日期,单击下方"查询"按钮,即可查看到 之前下单成功并已经成交的单子,双击该条持仓记录,下方文本框会自动填入"合约"、"开 平"、"数量"和"价格"。如下图:

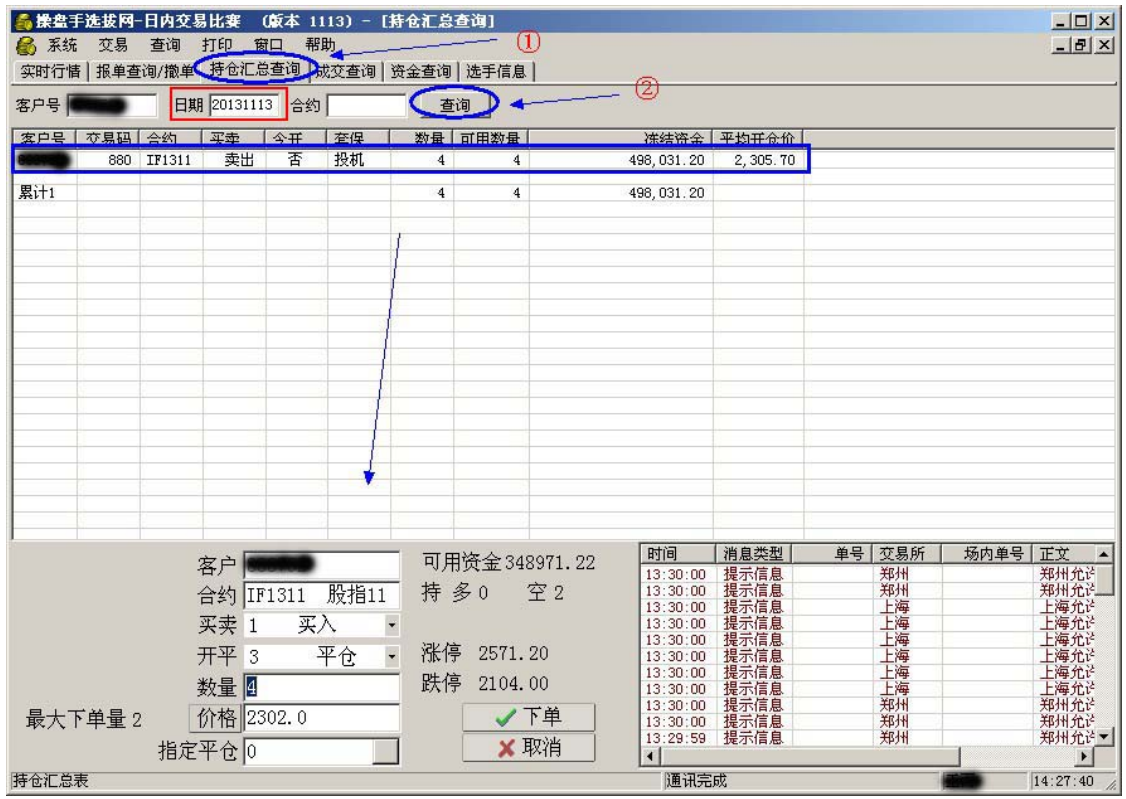

2、输入"数量"后,点击"下单"按钮即可。

### 五、成交查询说明

1、无论开仓下单或者平仓下单,下单成功后请在"成交查询"卡中,输入您要查询的日期, 点击"查询"按钮、查看本次下单是否有成交记录。

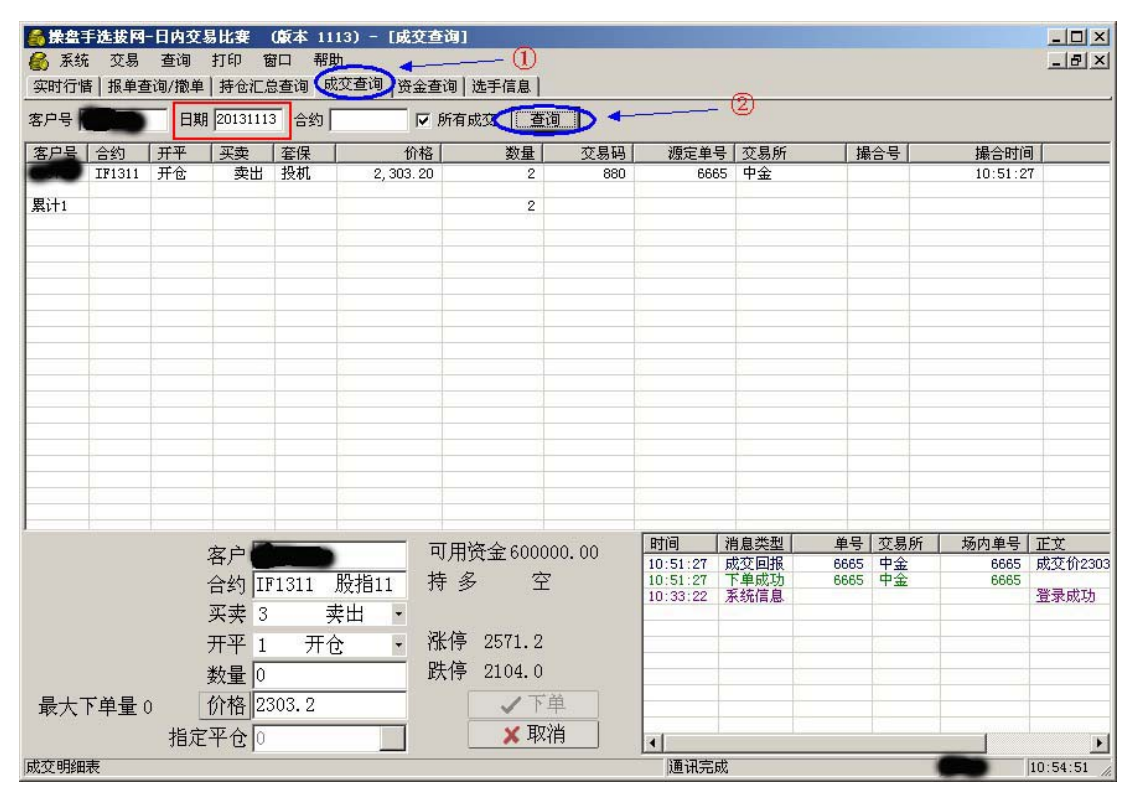

2、如果没有成交记录,则返回之前"报单查询及撤单说明"步骤三。